#### Passo 2—localize a acção, mapa

Carregar no botão <u>Abrir mapa</u> e seleccionar o local onde irá ser realizada a queima ou queimada. Será aberta uma nova janela com um mapa para seleccionar o local, fazendo zoom e arrastando o mapa para o local pretendido. Após a escolha do local, carregue no botão <u>Aceitar</u>

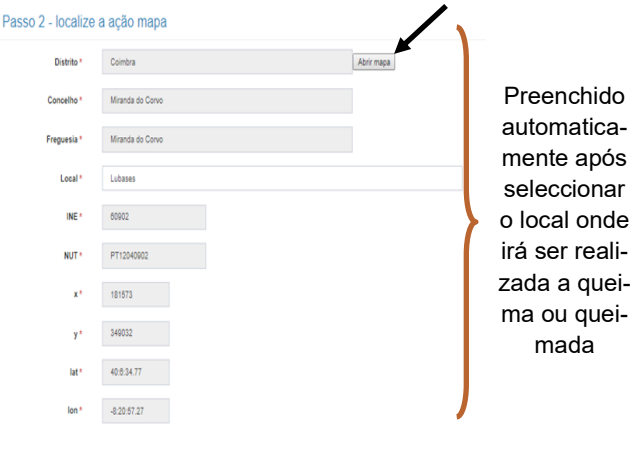

Passo 3—depois de seleccionar o local veja a análise dos resultados e aceite o registo

No último passo, terá acesso a um conjunto de informação meteorológica, risco de incêndio, perigosidade da queima ou queimada a efectuar, etc. No campo <u>análise prévia</u> é-lhe dada uma avaliação global para a queima ou queimada pretendida. Finalize o processo carregando no botão <u>Adicio-</u>

#### <u>nar</u>.

CNA

CNA – Confederação Nacional da Agricultura Rua do Brasil, n.º 155, 3030-175 Coimbra

Telefone | 239 708 960 Fax | 239 715 370

## 808 200 520

- Linha SOS Ambiente e Território
- Informações sobre queimas e queimadas
- Informações sobre limpeza de terrenos à volta das habitações

Caso não consiga finalizar este processo, poderá contactar a câmara municipal, junta de freguesia, sapadores ou bombeiros da sua zona de residência.

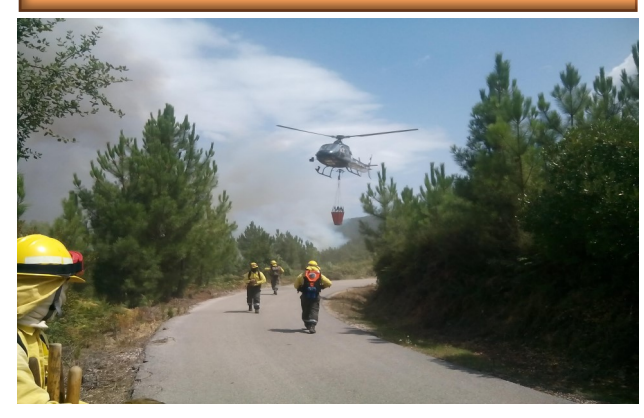

Legislação e fontes de informação:

http://fogos.icnf.pt/queimasqueimadas (Manual do utilizador)

Instituto da Conservação da natureza e das Florestas, I.P. (www.icnf.pt)

Instituto Português do mar e da Atmosfera (www.ipma.pt)

Decreto-Lei 76/2017, de 17 de Agosto (Artigos 27.º e 28.º)

#### Ficha técnica:

Elaboração: Rita Paiva Colaboração: Laura Tarrafa Revisão: Adélia Vilas Boas Coordenação: João Filipe

CNA, Outubro 2019

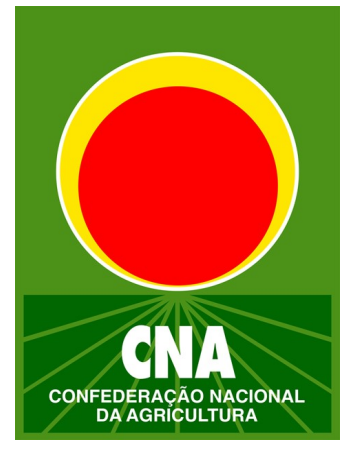

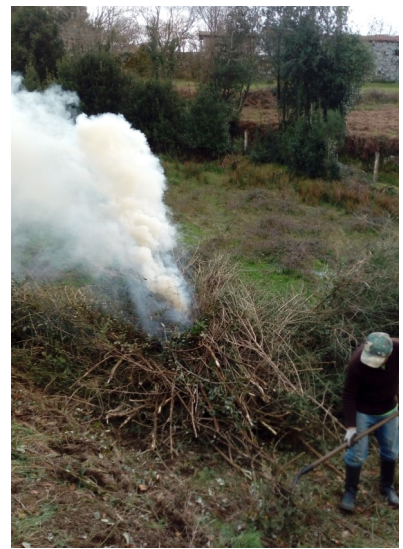

## Queimas e Queimadas: registo na Internet

### Co-financiado por:

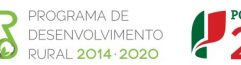

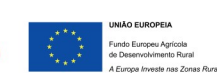

### Objectivo

- Centralizar os pedidos de autorização de queimadas extensivas e de avaliação de queimas de amontoados;
- Simplificar e facilitar o acesso aos pedidos de autorização e avaliação e respectivas respostas;
- Aumentar o conhecimento das condições de risco para quem pratica e para quem autoriza as acções.

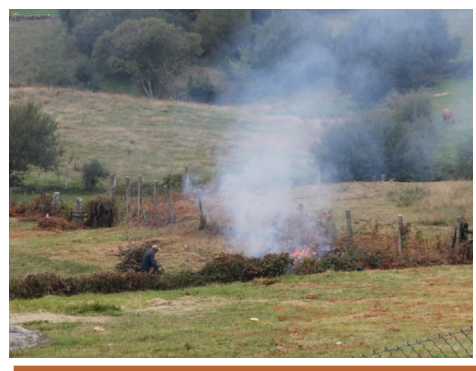

2 Definições

| Queima de amontoados        | Queimada extensiva      |
|-----------------------------|-------------------------|
|                             |                         |
| Uso do fogo para elimina-   | Uso de fogo para reno-  |
| ção de sobrantes de ex-     | vação de pastagens ou   |
| ploração florestal ou agrí- | eliminação de restolhos |
| cola como podas de vi-      | e de sobrantes de ex-   |
| nhas, de oliveiras, frutei- | ploração florestal ou   |
| ras, entre outros, cortados | agrícola, cortados e    |
| e amontoados.               | não amontoados.         |

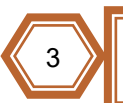

Como aceder ou inscrever-se na plataforma?

## LINK: https://fogos.icnf.pt/queimasqueimadas

 Novo utilizador: se seleccionar a opção novo utilizador (carregar na palavra aqui) é direccionado para uma nova página onde deverá preencher os diferentes campos com os seus dados pessoais.

Se não é um utilizador registado registe-se aqui

# Aplicação Queimas e Queimadas

 Utilizador já registado: introduza o seu NIF e palavra-chave

| Entrar                                                       |  |
|--------------------------------------------------------------|--|
| NIF                                                          |  |
| Senha de acesso                                              |  |
| Memorizar informações de acesso                              |  |
| Entrar                                                       |  |
| Pedidos de avaliação de queima ou de autorização de queimada |  |

Após entrar com os dados de acesso e para efectuar um pedido de avaliação de queima ou de autorização de queimada, carregar no botão

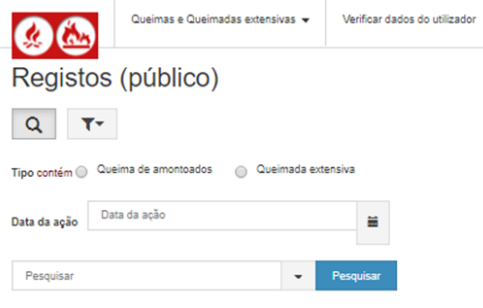

#### Registos para hoje e para datas posteriores

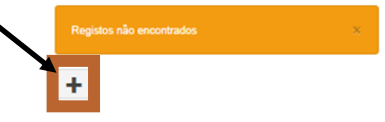

Após a escolha será apresentado um formulário que terá que ser preenchido passo a passo:

#### Passo 1—preencha o tipo de acção e datas

#### Passo 1 - preencha o tipo de ação e datas

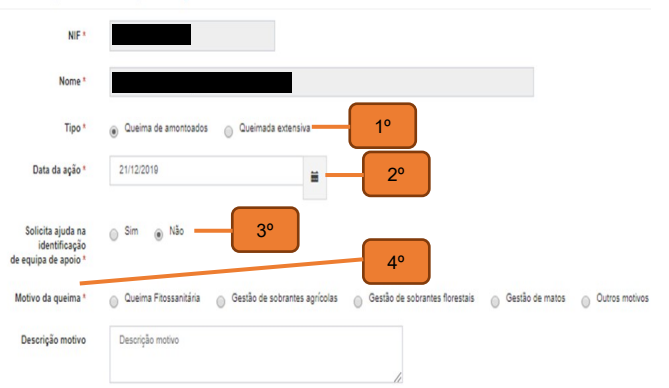

- 1º <u>Activar uma das opções</u>: queima de amontoados ou queimadas extensivas
- 2º Indicar a <u>data</u> da queima ou queimada
- 3º Indicar se será necessário uma <u>equipa de apoio</u> à elaboração da queima ou queimada
- 4º Descrever o motivo da queima ou queimada